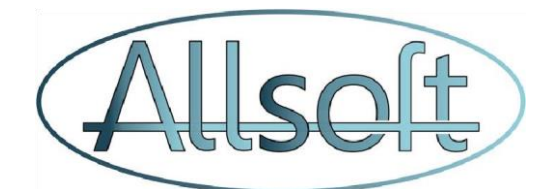

# AllsoftPlus Mobile – Manuel Utilisateur

Ce document décrit les étapes à suivre afin d'utiliser de la manière la plus optimale AllsoftPlus Mobile sur les téléphones et Tablettes Android ainsi que sur les IPhone et IPad.

Lorsqu'une section est spécifique à Android, celle-ci est précédée de l'icône

Lorsqu'une section est spécifique à iOS (IPhone/ IPad), celle-ci est précédée de l'icône

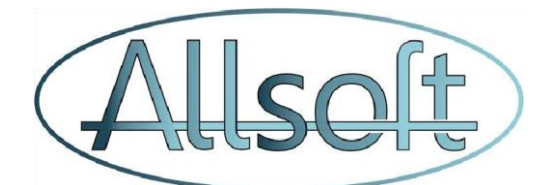

# Section 1: Installation des composants pour utiliser l'eID

### A. Matériel

En fonction du type de téléphone ou tablette dont vous disposez et du type de connexion que vous voulez utiliser, le matériel sera différent:

# Connexion Bluetooth valable pour Android 🚾 et iOS (IPhone et IPad)

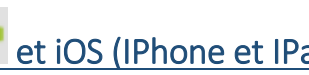

Seul le lecteur ACR3901U-S1-Bluetooth est actuellement supporté. Vous pouvez en faire l'acquisition entre autres via le site http://www.cardomatic.de/ACR3901U-S1-Bluetooth/en

L'appareil peut être utilisé soit en mode USB soit en mode Bluetooth. Pour le faire fonctionner en bluetooth, assurez-vous que ce mode là soit bien activé comme montré dans la photo ci-dessous:

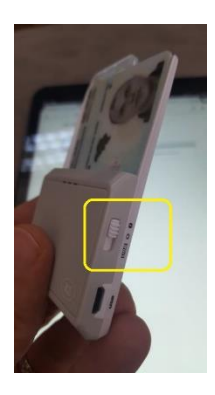

# Connexion USB (uniquement sur Android)

La connexion via un câble USB fonctionne uniquement sur les téléphones ou tablettes Android Nous recommandons les lecteurs de carte suivant car maniable et compact :

Pour les téléphones et tablettes munie d'un port micro-usb:

- cardreader pocketmaster
  - Zetes: http://www.belgeid.be/fr/product/pocketmate-micro-usb Une version un peu plus bon marché peut également être commandée en Allemagne. http://www.cardomatic.de/epages/64510967.sf/de\_DE/?ViewObjectPath=%2FSho ps%2F64510967%2FProducts%2FACR38U-N ACS modèle ACR38U-ND (attention de bien utiliser les lettres ND)

Pour les tablettes munies d'un port usb standard (ou via un connecteur MicroUSB vers USB Standard)

cardreader pocketmaster (de la marque Zetes ou acs: ce sont les mêmes): • http://www.belgeid.be/fr/product/pocketmate-usb

Bien sûr, il y a tous les autres types de lecteurs disponibles qui auront généralement une connexion filaire, et donc un peu moins pratique.

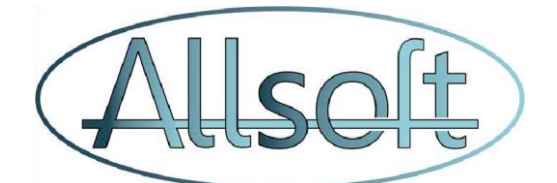

#### **B. Logiciels prérequis**

# Google Chrome (uniquement sur Android)

L'application Google Chrome est requise pour pouvoir utiliser AllsoftPlus Mobile sur les téléphones et tablettes Android.

Sur ces équipements, Google Chrome est quasiment systématiquement installé. Vous le trouverez la plupart du temps dans le groupe "Google" comme affiché dans l'image cidessous.

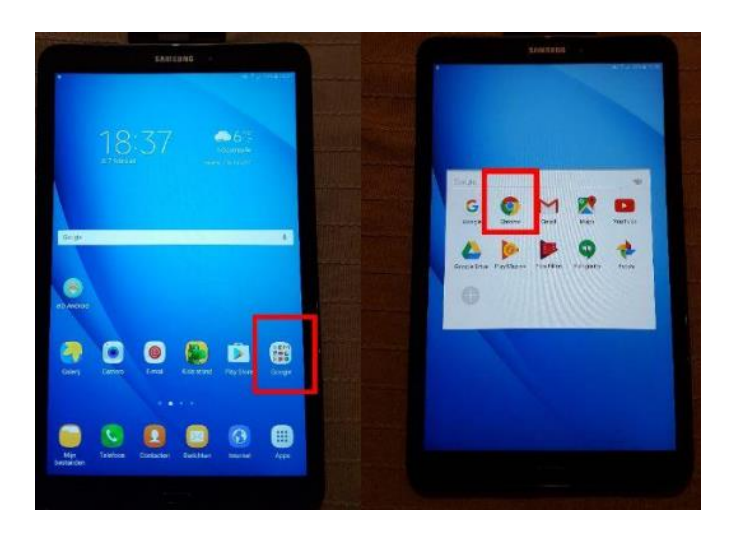

Si toutefois Google Chrome ne devait pas être installé, veuillez alors procéder à l'installation via le playstore en cliquant sur le lien ci-dessous:

https://play.google.com/store/apps/details?id=com.android.chrome&hl=fr

Google Chrome peut alors être démarré en cliquant sur l'icône . (Sur Android, il se peut que l'icône se trouve au niveau des Apps).

# Safari (uniquement IPhone et IPad)

Le navigateur Safari est systématiquement disponible sur les IPhone et IPad et donc aucune installation spécifique n'est requise

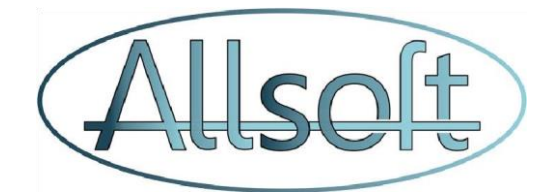

## L'application Eid

#### **PRÉREQUIS IMPORTANT:**

Si vous disposez d'un téléphone ou d'une tablette Android, vous devez également disposer d'un compte gmail afin de pouvoir installer des applications à partir du play store. En général, ce compte aura été créé lorsque vous avez fait la première acquisition d'un téléphone ou d'un tablette android.

Si vous disposez d'un iphone ou d'un ipad, vous devez également disposer d'un compte apple afin de pouvoir installer des applications à partir du appstore.

En général, ce compte aura été créé lorsque vous avez fait la première acquisition d'un iphone ou ipad.

#### Installation de l'eID

L'installation de l'application eID se fait la première fois que vous allez lire une carte d'identité avec l'application AllsoftPlus, veuillez donc consulter la section « Lecture de l'eID » plus loin dans ce document.

Si vous rencontrez des problèmes avec la lecture de la carte, l'installation du logiciel eID est décrite cidessous. A nouveau, <u>veuillez ne suivre les instructions ci-dessous que si un problème apparaît lors de</u> <u>la première lecture d'une carte</u>.

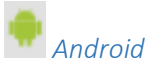

L'installation de 'application Eid Android se fait à partir du PlayStore de Google. Vous pouvez procéder de deux façons pour l'obtenir:

1. En ouvrant l'application PlayStore sur votre téléphone, et en recherchant ensuite l'application "eID Android"

Celle-ci est représentée par l'icône suivant :

OU

2. En introduisant directement le lien suivant dans Google Chrome <u>https://play.google.com/store/apps/details?id=be.e\_contract.beid.android</u>

Lorsque l'application apparaît dans le PlayStore, veuillez alors cliquer sur le bouton "Installer"

Quand le composant est installé, veuillez suivre les étapes suivantes :

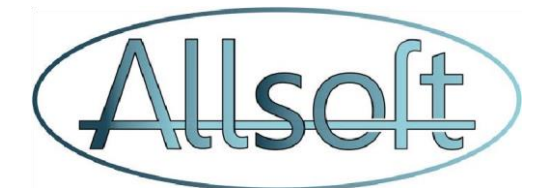

1. Démarrez l'application Eid Android en cliquant sur l'icône qui apparaît sur votre téléphone ou Tablette :

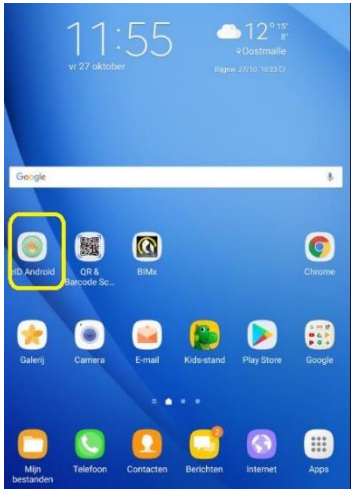

2. Veuillez alors sélectionner l'onglet «Settings »

| _ | Identity         |  |
|---|------------------|--|
|   | Name:            |  |
|   | Given name:      |  |
|   | Date of birth:   |  |
|   | National number. |  |
|   | Card number:     |  |
|   | Validity:        |  |
|   | Nationality:     |  |
|   | Gender:          |  |
|   | Address          |  |
|   | Street.          |  |
|   | ZIP.             |  |
|   | Municipality:    |  |
|   |                  |  |

3. Veuillez alors indiquer que vous voulez utiliser un lecteur USB

| Þ 🗭 P | ·             |                |              |                 |
|-------|---------------|----------------|--------------|-----------------|
|       |               |                |              |                 |
|       | ID Viewer     | Settings       | About        | Support         |
| Sm    | art card read | er behavior w  | ithin web ap | plication flow: |
| ۲     | Use USB sma   | art card reade | r            |                 |
|       | Use bluetoot  | h smart card r | reader       |                 |

4. L'application demandera votre permission pour activer la fonction Bluetooth. Veuillez accepter en cliquant sur "oui"

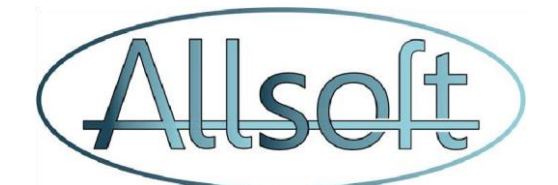

#### C. Logiciel de Scan de code barre

Android

Veuillez installer l'application gratuite « Scanner Code-barres & QR » Vous pouvez procéder de deux façons :

- en se rendant sur le lien suivant dans Google
   Chrome : <u>https://play.google.com/store/apps/details?id=com.gamma.scan</u>
- en recherchant dans le Play Store l'application « Scanner Code-barres & QR »

Procédez alors à l'installation du logiciel

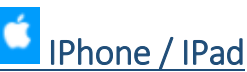

IPhone / IPad

Veuillez installer l'application gratuite « Power Scanner - Barcode Scanner and QR Code Reader» Vous pouvez procéder de deux façons :

- en se rendant sur le lien suivant dans Safari : https://itunes.apple.com/pk/app/powerscanner-barcode-scanner-and-qr-code-reader/id489473238?mt=8
- en recherchant dans l'App Store l'application « Power Scanner Barcode Scanner and QR Code Reader»

Procédez alors à l'installation du logiciel

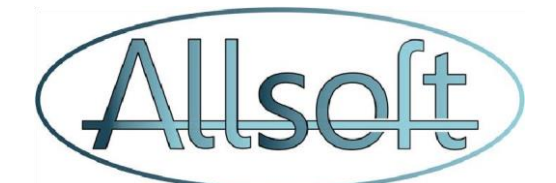

## Section 2: Connexion à AllsoftPlus Mobile

Démarrage de AllsoftPlus Mobile

Pour vous connecter à AllsoftPlus Mobile veuillez démarrer

- Safari si vous utilisez un IPhone ou un IPad
  - Chrome si vous utilisez un téléphone ou une tablette Android

Et introduire l'url suivante

https://aplus.allsoft.be/login/login.php?LANG=FRA&MODE=MOBILE&LANG=FRA&LIC ENSE=[LICENCE]

Attention de bien respecter les minuscules / majuscules, et veuillez donc remplacer [LICENCE] par votre code licence

Ex: https://aplus.allsoft.be/login/login.php?LANG=FRA&MODE=MOBILE&LANG=FRA&LICENCE=MaLicence55

### Créer un raccourci sur votre écran.

#### ් <u>Safari</u>

Pour Safari, il faut cliquer sur le petit icône en bas de l'écran, et ensuite cliquer sur l'icône "Plus" "Sur l'écran d'accueil"

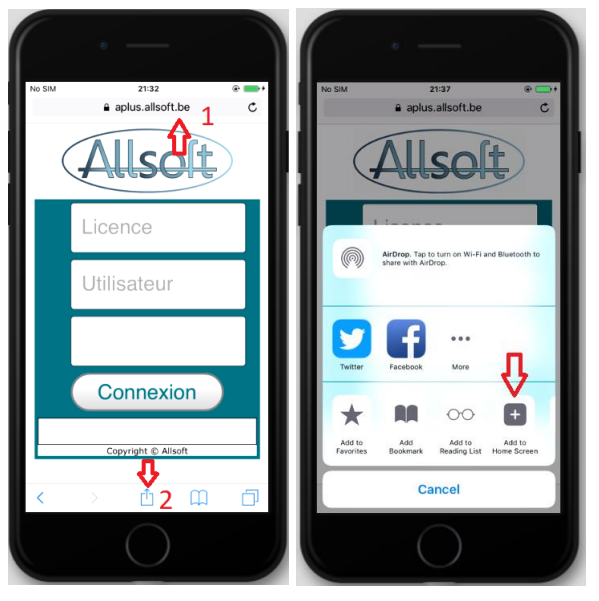

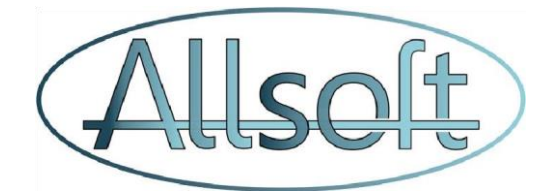

## Google Chrome

Pour Google Chrome, veuillez cliquer sur les trois petits points verticaux situés à droite de l'url et ensuite clicker sur "Ajouter à l'écran d'accueil"

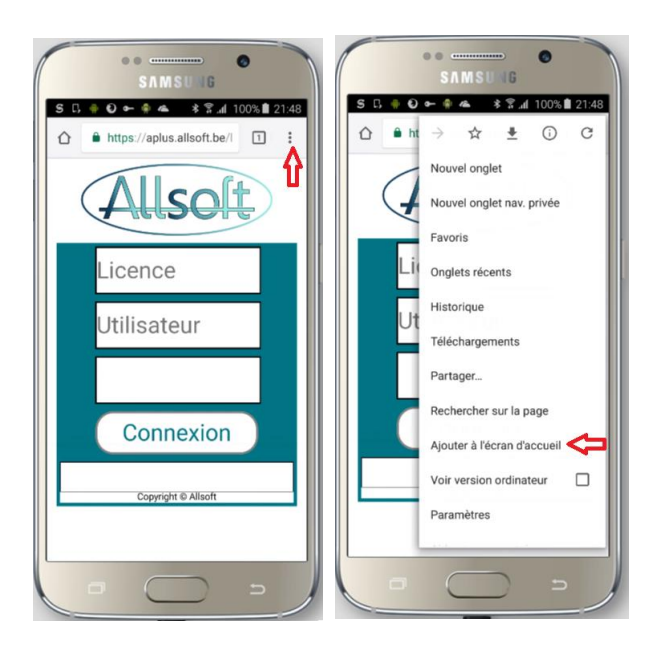

Veuillez introduire votre code utilisateur et mot de passe et cliquer ensuite sur le bouton « Connexion ».

Vous êtes alors automatiquement dirigé vers l'écran de consultation du planning pour la date du jour.

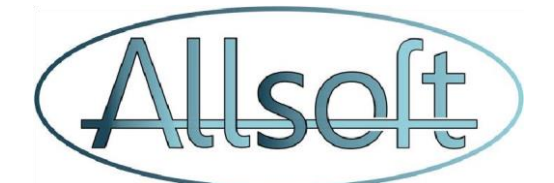

# Section 3: Consultation du planning :

## Présentation de l'écran

Les éléments suivants sont présents sur l'écran de consultation :

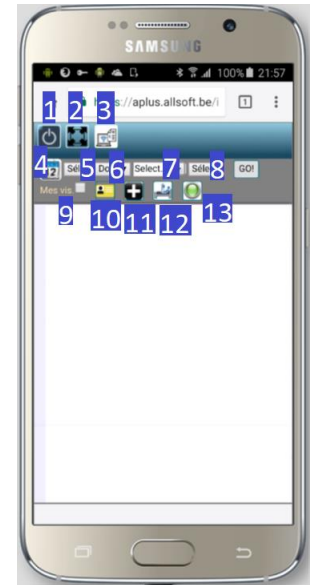

- 1. Déconnexion de l'application
- 2. Agrandissement de l'écran en mode plein écran
- 3. Activation du mode « Normal » (non mobile). Cet icône ne doit en principe jamais être utilisé et est présent pour des raisons d'homologations.
- 4. Sélection de la période d'affichage du planning. Par défaut, la date sélectionnée lors de la connexion est la date du jour
- Période de la journée (« Tous », MA => Matinée, AM => Après-midi, SO => Soirée). Par défaut, « Tous » est sélectionné
- 6. Equipe
- 7. Prestataire de soins. Par défaut votre utilisateur est sélectionné
- 8. Tournée
- Mes Vis. => Dans le cas ou un(e) Aide-Soignant(e) est actif sur la tournée d'un(e) infirmier(e) de référence, il est possible en cochant cette case de ne voir afficher que sa propre tournée et non celle de l' Aide-Soignant(e)
- 10. Lecture de la carte d'identité dans le cas ou aucune visite n'a été planifiée pour ce patient. Si le patient n'a jamais été défini dans le système, le système procèdera dans un premier temps dans la création du patient et ensuite de la visite.
- 11. Ajout d'un nouveau soin à une visite existante. Pour cela, il faut d'abord sélectionner la visite (qui apparait alors avec un fond jaune)
- 12. Création d'une nouvelle visite
- 13. Copie des données validées dans les Etats Journaliers

Le bouton « Go » permet d'afficher la liste de travail

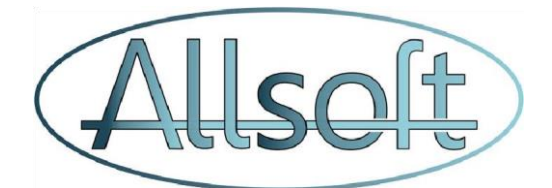

## D. Première lecture de l'EID

Afin de procéder à l'activation du lecteur EID, il faut cliquer sur l'icone de la carte d'identité.

L'application va alors vous demander si vous autoriser les « Pop-up » comme ci-dessous. Veuillez cliquer sur « Toujours afficher »

| ••                                                                                                    |       |
|----------------------------------------------------------------------------------------------------|-------|
|                                                                                                    | 22:21 |
| https://aplus.alisoft.be/i                                                                                                    | -1    |
| en con manual de la contra la contra |       |
| A Construction of the second second s |       |
| Na atan<br>Na atan<br>Pangua - Ana Atan                                                                                                    | (Laws |
|                                                                                                    |       |
|                                                                                                    |       |
|                                                                                                    |       |
| Un pop-up est bloqué                                                                                                    | ×     |
| TOUJOURS AFFICHE                                                                                                    | R     |
|                                                                                                    |       |
|                                                                                                    |       |

La page suivante apparaitra ensuite. Veuillez alors cliquer sur le bouton « Start eID »

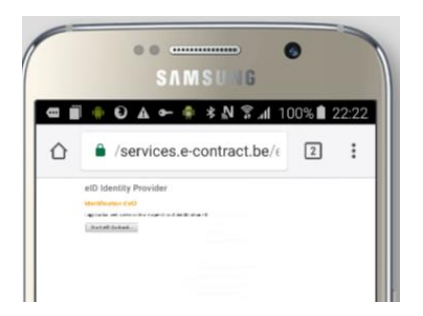

Ceci vous dirigera alors automatiquement vers le « Play Store » si vous utilisez Google Chrome ou l'Apple Store si vous utilisez Safari.

Veuillez alors procéder à l'installation du composant.

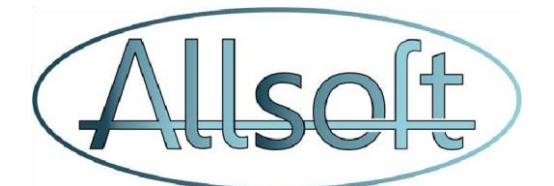

#### E. Affichage de la liste de travail

En cliquant sur le bouton « Go » le contenu de données apparaît comme tel

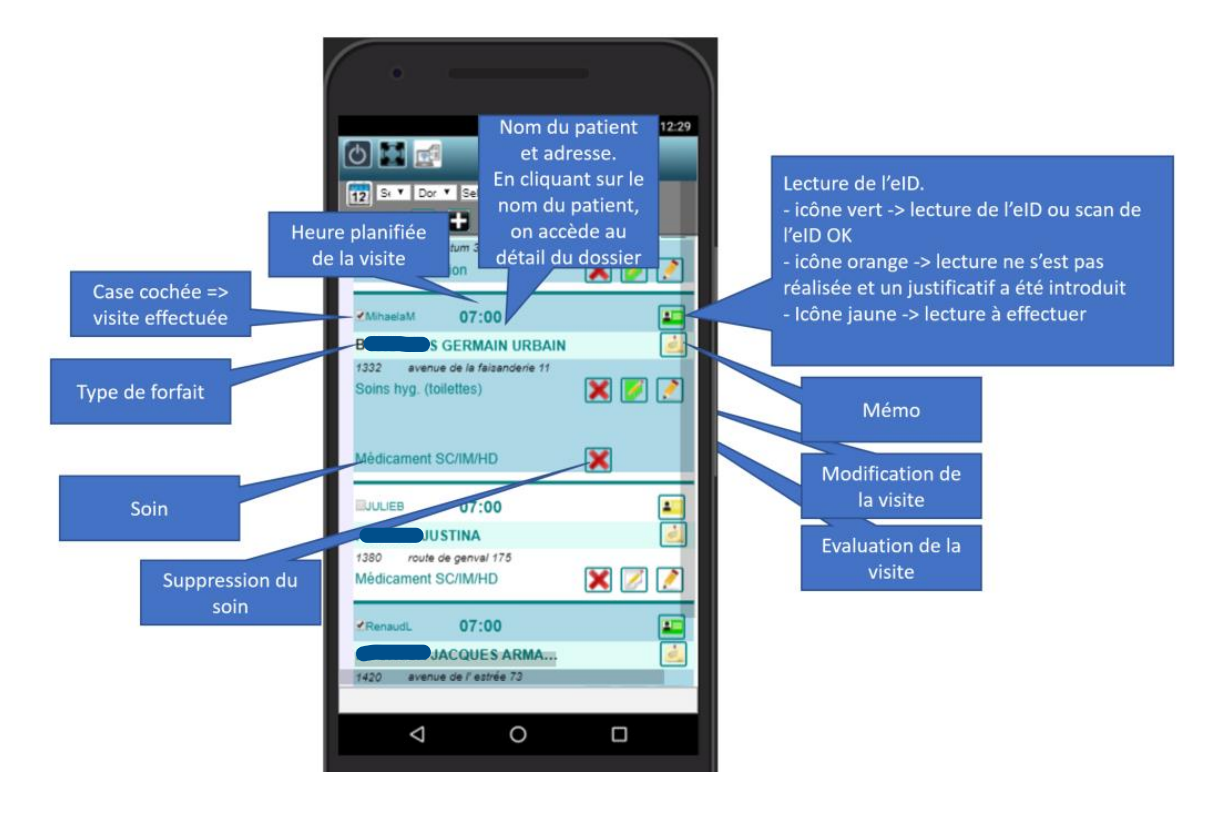

Remarques concernant les opérations :

- Lorsque la lecture de l'eID (ou un scan du code barre) s'est effectué avec succès, le fond de la visite devient automatiquement bleu et la case à cocher « Visite effectuée » est automatiquement sélectionnée.
- Pour supprimer complètement une visite, il faut supprimer les soins qui y sont attenants. Donc si une visite comporte par exemple deux soins, il faut cliquer sur la croix rouge correspondant à chacun des soins afin que la visite soit supprimée
- 3. Lorsqu'un Mémo ou une Evaluation existe, leur icône respectif apparaît avec un fond vert
- 4. Si vous cliquez sur le nom du patient, vous êtes alors redirigé sur la fiche du patient. Cet écran contient beaucoup d'informations, et de ce fait n'est pas optimisé pour un usage avec un téléphone mobile. Pour retourner à la liste de travail, il faut alors cliquer sur la flèche rouge

comme indiqué dans l'image ci-dessous.

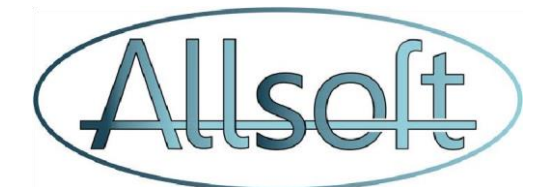

| 5 🔛 🛃                                          | _                            |                               | _              |          |
|------------------------------------------------|------------------------------|-------------------------------|----------------|----------|
| Rech. sur Nom  Détails Plan de soins Documents | ISTINA Carte Sessions de sol | ns Données de canté Messages  |                |          |
| Anam DiagProb ObjRes Diag                      | Ancher unquement les donnes  | Masura Chron Résuré vísile    | Habit          | <u>.</u> |
| Type de mesure                                 | Valeur Unité                 | Date de validité Date de créa | don .          | -        |
| TomoAmburo                                     | 10                           | 1-mm-2022                     | 0.5            |          |
| Gurose                                         | moid                         | i                             |                |          |
| Pression artérielle systolique                 | mm Ha                        | i-mm-aaaa                     |                | $\sim$   |
| Pression artérielle diastolique                | mm Ha                        | i-mm-aaaa                     | õ l            |          |
| Pouls                                          | bom                          | i-mm-aaaa                     | 0.5            |          |
| Poids                                          | kg                           | j-mm-aaaa                     | õ Á            |          |
| Taile                                          | m                            | j-mm-aaaa                     | <u>6 5</u>     |          |
| Saturation oxygène                             | 35                           | ji-mm-aaaa                    | 0 4            |          |
| Selles                                         | ęr.                          | jj-mm-aaaa                    | 😔 💊            |          |
| Urines                                         | mi                           | jj-mm-aaaa                    | ⊙ <sup>b</sup> |          |
| Ennoistar Annular                              |                              |                               |                | $\sim$   |
| Energiater Periodi                             |                              |                               |                |          |
|                                                |                              |                               |                |          |
|                                                |                              |                               |                |          |

Veuillez noter qu'en pivotant l'écran à 90 degrés, les données du patient écran deviennent plus lisibles.

Pour le rajout d'un soin à une visite, il faut cliquer au niveau de l'heure de la visite. Le fond de la ligne devient jaune, et il faut alors cliquer sur l'icône de rajout de soins .
 Veuillez alors introduire les détails du soin.

|                                                 | ▼⊿ 🖿 12:29 | ▼ 🖉 🔳 12:29              |
|-------------------------------------------------|------------|--------------------------|
| 0                                               |            |                          |
| 12 St V Dor V Select V Sélt V                   | GO!        | Nouveau Soin             |
| Mes vis. 🗉 🔛 📑 🔛 🔘                              |            | Filtrer types de soins : |
| Soins hyg. (toilettes)                          | ×          | Soin : Sélectionner V    |
| UULIEB 07:00                                    |            | Info :                   |
| JUSTINA                                         |            | Score effort : 5 V       |
| 1380 route de genval 175<br>Médicament SC/IM/HD | 🗙 🗾 🗾      | Enregistrer Annuler      |

- 6. Pour le rajout d'une visite non planifiée, deux options sont possibles :
  - a. Lecture de l'elD en cliquant sur l'icône de la carte elD situé dans la barre supérieure

Cette méthode présente l'avantage de directement détecter le nom du patient et d'effectuer la lecture de carte.

- Ajout manuel de la visite, à n'utiliser donc que dans le cas ou le patient n'est pas en mesure de présenter son eID. Ceci se fait en cliquant sur l'icône de nouvelle visite
- 7. L'opération de « Copier en réaliser » (icône ) n'est pas obligatoire dans le contexte des visites chez les patients. L'utilisation de cette fonctionnalité est à discuter avec la personne responsable de la facturation. Si celle-ci estime que vous devez copier les visites réalisées vers les états journaliers, ceci signifie que les visites validées n'apparaîtront plus dans le planning.

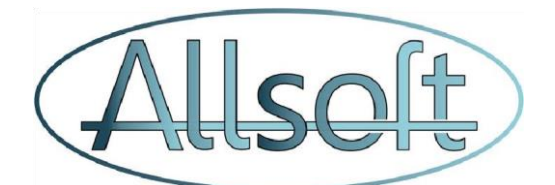

#### F. Problèmes lors de la lecture de l'eID

Dans le cas où une lecture de carte eID ne peut se faire, il faut alors modifier la visite, en cliquant sur l'icône avec le crayon au niveau de la visite

#### L'écran suivant apparaît

Si le patient dispose d'une carte d'identité Belge avec un code barre, il faut alors cliquer sur le bouton « Scanner code-barres » et procéder au scan de l'eID (voir section ci-dessous). Si le scan s'effectue avec succès, l'icône de l'eID sera également vert (on est dans les critères des 90%)

Si la lecture de l'eID ne fonctionne pas ou que le patient n'est pas en mesure de présenter sa carte ou encore d'autres raisons, il faut introduire un justificatif. Pour ce faire, il faut alors cliquer sur le bouton « EID Info », et ensuite introduire les justificatifs de non lecture. Cliquez ensuite sur le bouton « Enregistrer »

|                       |                   | <b>1</b> 92 |                       |                   | ₩¥ 8 1229 |
|-----------------------|-------------------|-------------|-----------------------|-------------------|-----------|
|                       |                   |             |                       |                   |           |
| To T Dor T Date       | n = 141 * 00      |             | Di Cor V Tak          | a. a 161 a        | 90        |
|                       | Visite            |             | Periote:              | 894               | •         |
| Date                  | Inclusion 1 P     |             | Paerreta:             | 04                | •         |
| Enviren               | Der-Gueinity T    |             | Treasure standard     | 0.02              | •         |
| Prest, de soire :     |                   |             | Prime-lypes de sains  |                   |           |
|                       |                   |             | <br>Den:              | Silicinament SCIN | -         |
| Fitnez les patients : |                   |             | 100                   |                   | _         |
| Patenta .             | NUMBER OF ANY TWO |             |                       |                   |           |
| Parate                | or • 00 •         |             | C D0 into Scame       | er oode herves    |           |
| Palamanta             | 50 F              |             | Date at Haurs da la   |                   |           |
| Entraine standard     | 422 #             |             | Utilasheur:           |                   |           |
| Fittermose de acina:  |                   |             | Code affi.:           |                   |           |
| Sais :                | Welcowert SC/N #  |             | Numéro de canac       |                   |           |
| - 14c                 |                   |             | Type in cate          |                   | I         |
| 45                    |                   |             | Problems source       | Talasi            |           |
| a server been         |                   |             | Type its certs (sals) | Select            | - <->     |
| [] 800 Miles (258705  | w 1000 10750      | - 1         | Numéro de carte (a    |                   |           |

#### G. Scan d'un eID

Veuillez-vous assurez qu'un logiciel de Scan a été installé comme détaillé dans la section « Logiciel prérequis »

Veuillez cliquer sur l'icône d'édition de la visite, et ensuite cliquer sur le bouton « Scanner codebarres » (voir image ci-dessus). Ceci aura pour effet de démarrer l'application de scan.

Veuillez alors orienter votre téléphone ou tablette de sorte que la zone de code barre de l'eID soit lue

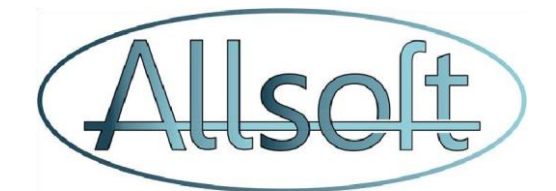

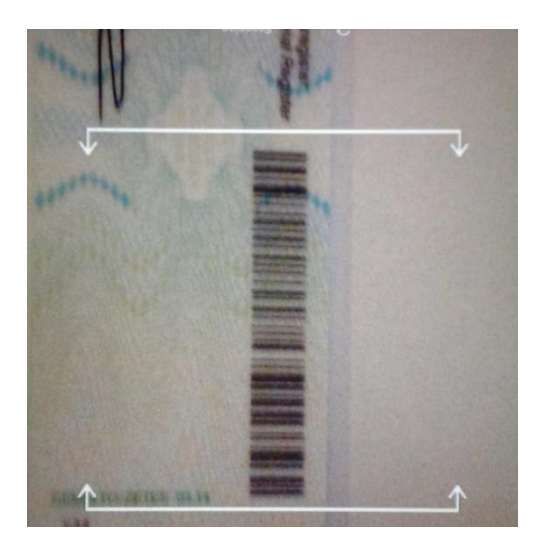

Sur Android, dès lors que l'application reconnait le code barre, le nombre lu, apparaît en haut sur l'écran et est ajouté automatiquement au presse-papier du système (càd stocké dans la mémoire):

|                                                                                                    | S .4 85 | % <b>22:08</b> |
|----------------------------------------------------------------------------------------------------|---------|----------------|
| ≡ Scan                                                                                                    |         | ۲              |
| T Platte tekst<br>23 aug. 2017 22:08                                                                                                    |         |                |
| 82100738731477639906                                                                                                    |         |                |
| Zoeken op internet Dalen<br>Editmettife<br>Wish - Altijd uitvarikoop!<br>Wer dan 200 miljoon mensen gebruiken Wish am trending items te vin |         | EX             |
| Installeren                                                                                                    |         |                |
| =                                                                                                    |         |                |

Veuillez alors retourner dans l'application AllsoftPlus en cliquant sur le bouton d'affichage des applications en cours

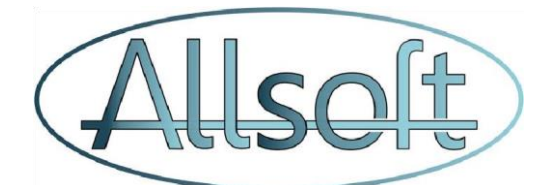

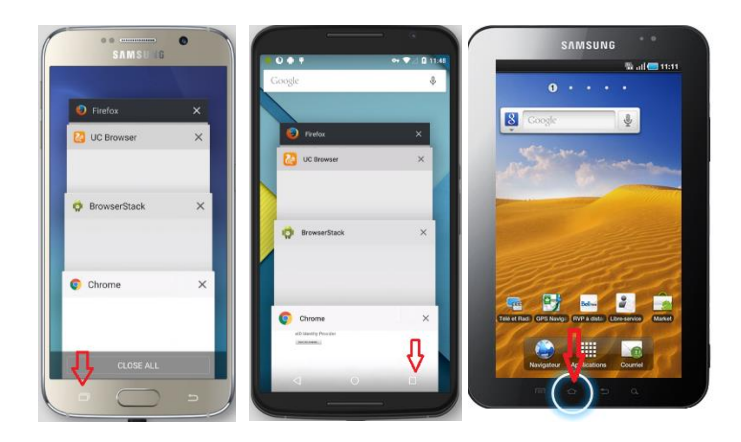

**Sur Iphone, IPad**, lorsque l'application reconnait le code barre, le nombre lu, apparaît en haut sur l'écran :

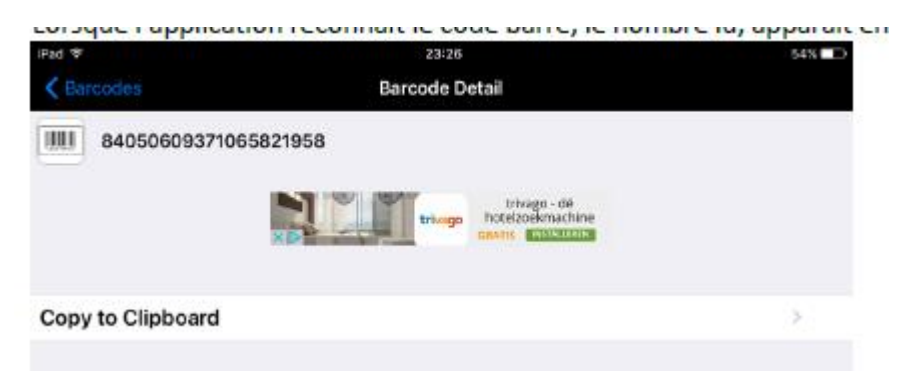

Veuillez alors cliquer sur le bouton "Copy to Clipboard". Le message "Copied!" apparaîtra alors.

Veuillez alors retourner dans l'application AllsoftPlus en cliquant deux fois sur le bouton principal

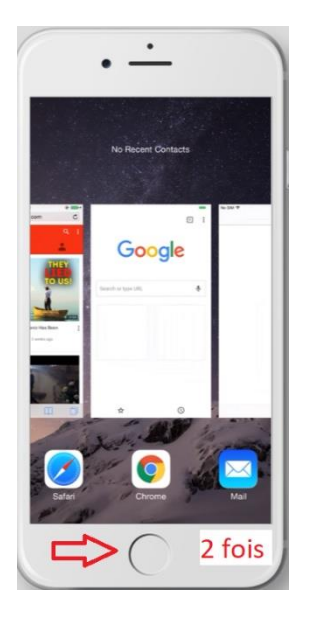

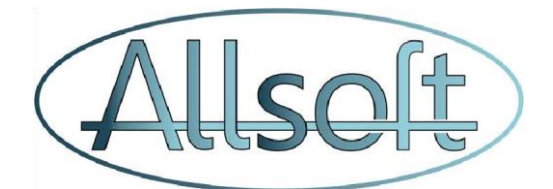

Vous « collez » le code barre (qui est en dans le presse-papier en mémoire) dans la boîte de dialogue comme montré ci-dessous. Pour ce faire, vous devez cliquer 2 secondes sur le champ dans lequel vous devez insérez le code et vous obtiendrez ensuite l'option "coller".

Si nécessaire, vous pouvez encore changer le type de carte. Veuillez ensuite cliquer sur "Enregistrer" pour confirmer votre action:

| Coller code barres  | 690730057560 |   |  |
|---------------------|--------------|---|--|
| Type de carte       | eID belge    | ۲ |  |
| Enregistrer Annuler |              |   |  |